## Aprenda a utilizar sinpe desde su APP ¡ES MUY FÁCIL!

 $\sim$ 

Bienvenidol

Asociado

Contraseña

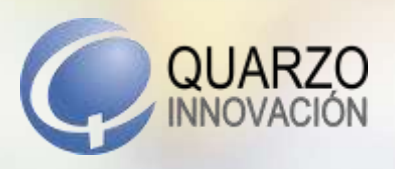

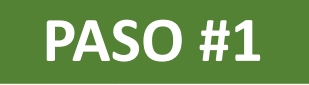

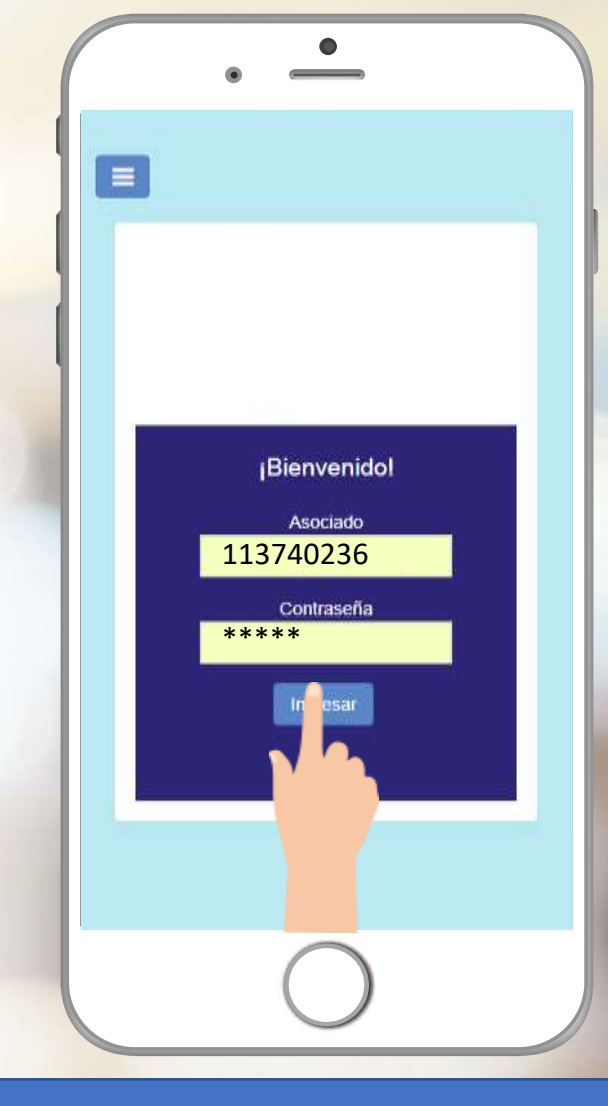

Ingrese en la aplicación de su organización y coloque sus credenciales.

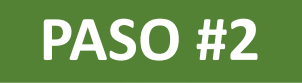

| $\bigcap$ | •                 |   |
|-----------|-------------------|---|
| =         | Gestiones<br>     | 0 |
|           | Estado de cuenta  |   |
|           | Créditos          |   |
|           | T Ahorros         |   |
|           | Gàlculo de cuota  |   |
|           | Pago de servicios |   |
|           | 🔚 Carnet digital  |   |
|           | CEEP TO THE STOCK |   |
|           | H ASOCOMPRAS      |   |
|           | Cerrar sesión     | 1 |
|           | $\bigcirc$        |   |

### Seleccione ASOEXPRESS en su menú de inicio

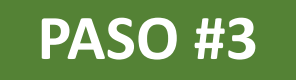

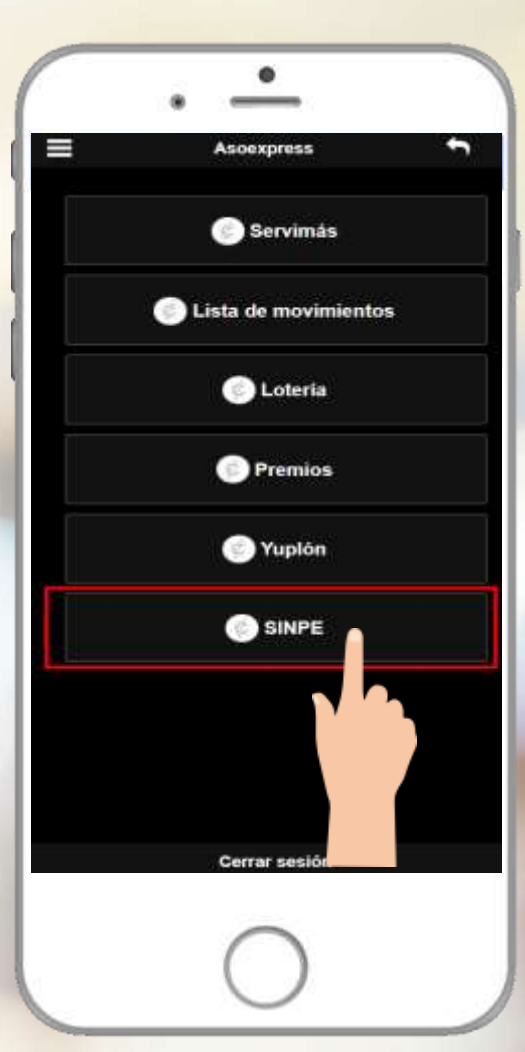

#### 1. Seleccione SINPE

2. Si es la primera vez que ingresa, debe aceptar los términos y condiciones del sistema

#### PASO #4

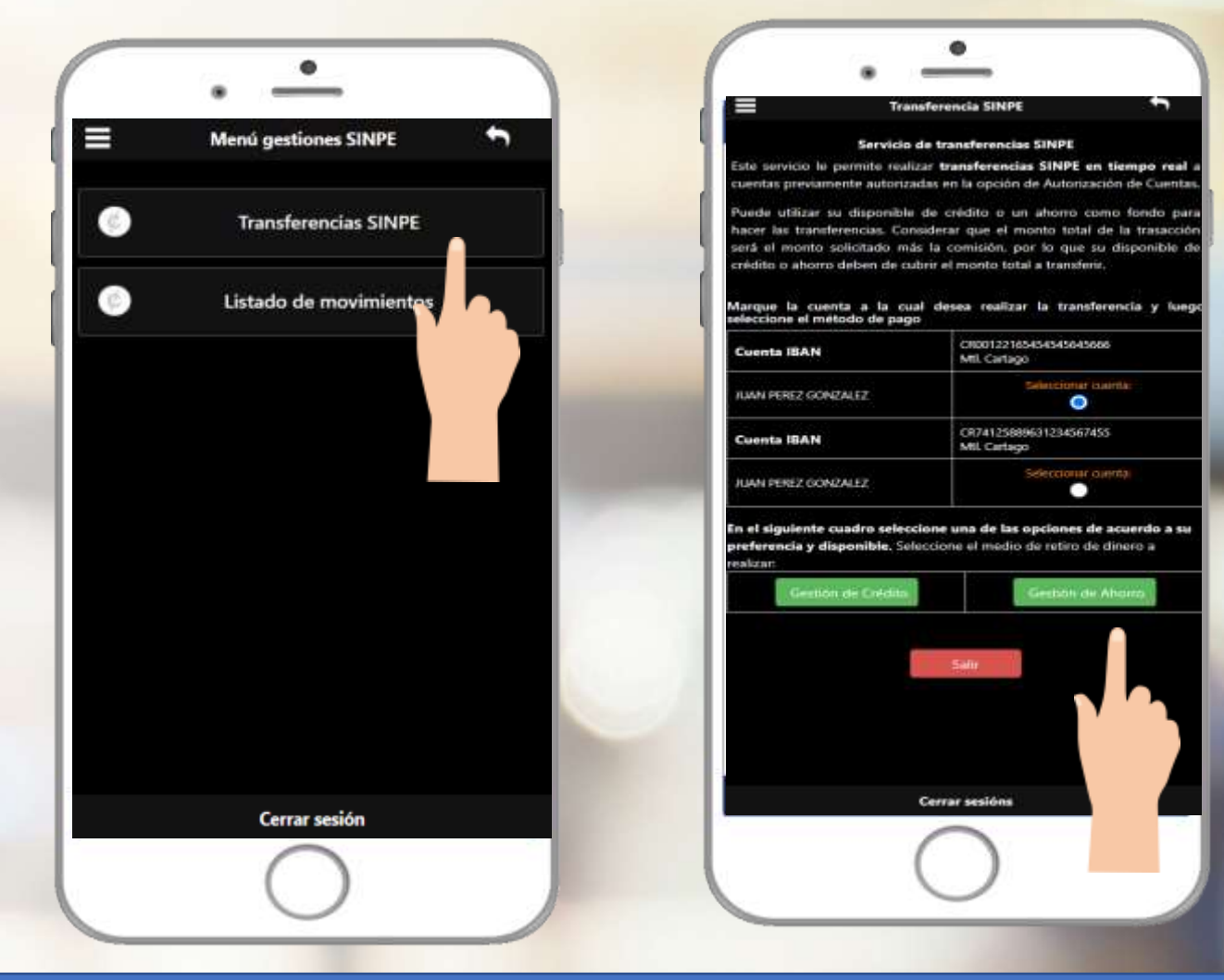

- **1.** Seleccione transferencia SINPE.
- 2. Seleccione la opción "Autorización de cuentas" y escoja aquellas cuentas que desee autorizar para las transferencias (este paso solo se hace la primera vez).
- 3. Regrese al menú y ahora escoja la opción "Transferencias SINPE".
- 4. Seleccione alguna de las cuentas autorizadas.
- 5. Seleccione el medio de retiro a realizar ya sea crédito o ahorro.

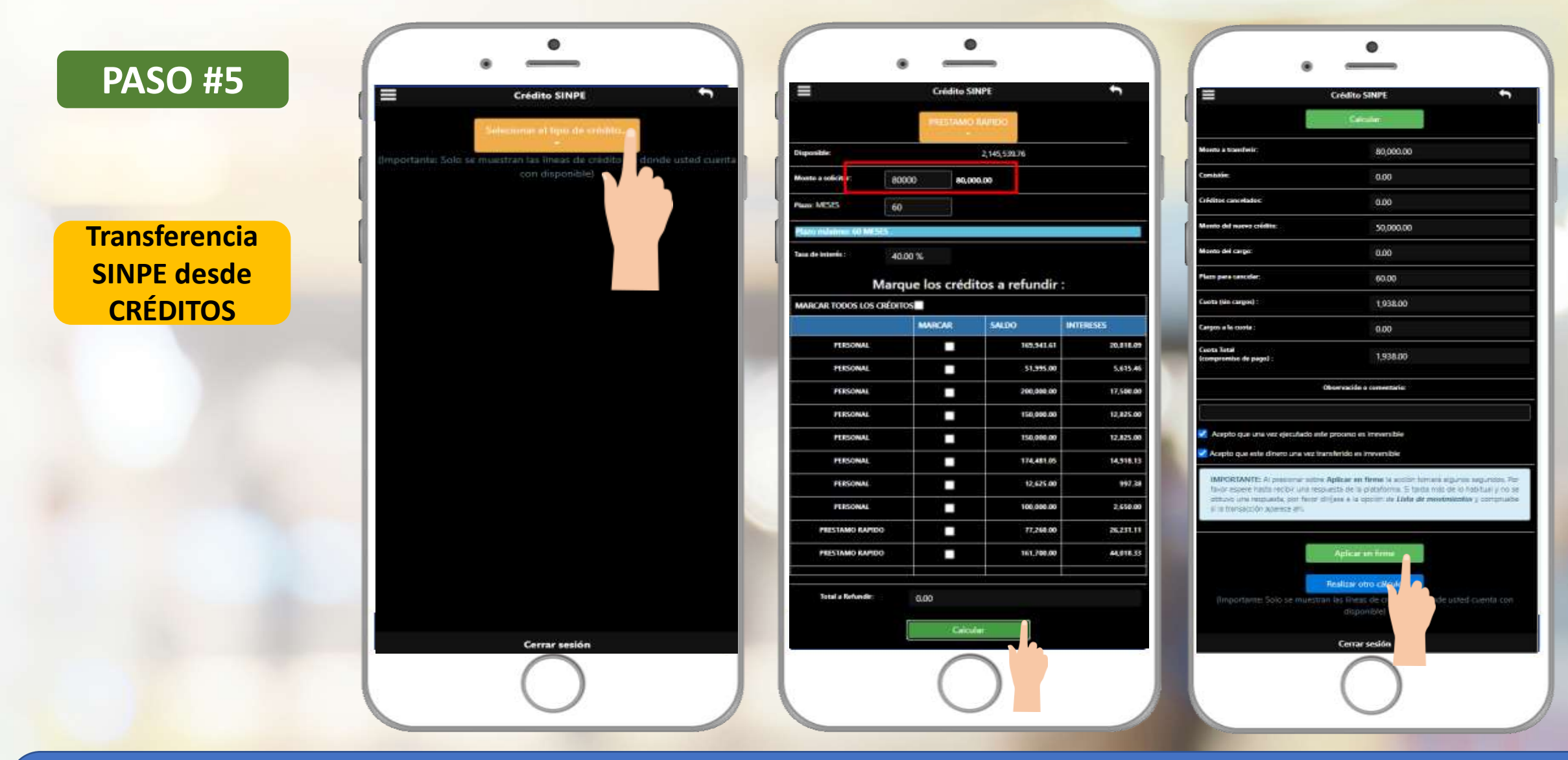

- **1.** Seleccione la línea de crédito a elegir.
- 2. Coloque el monto a solicitar y marque la opción calcular.
- 3. Valide la información del cálculo, acepte los términos y condiciones, de clic en aplicar en firme y confirme su transferencia.

#### PASO #6

Transferencia SINPE desde AHORROS

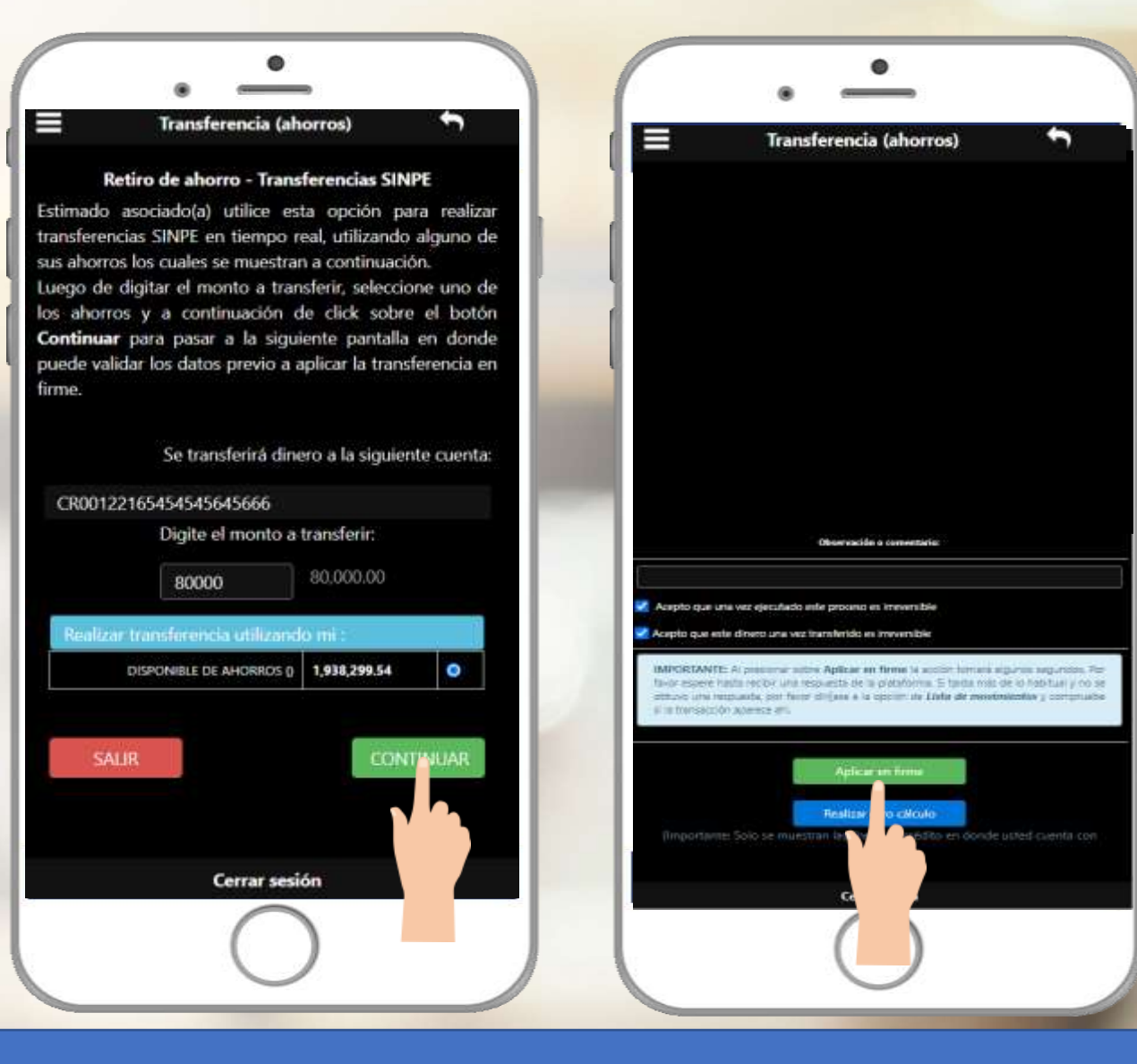

- **1.** Coloque el monto a solicitar y seleccione su ahorro disponible.
- 2. De clic en el botón continuar.
- 3. Acepte los términos y condiciones, de clic en aplicar en firme y confirmar la transferencia.

#### PASO #7

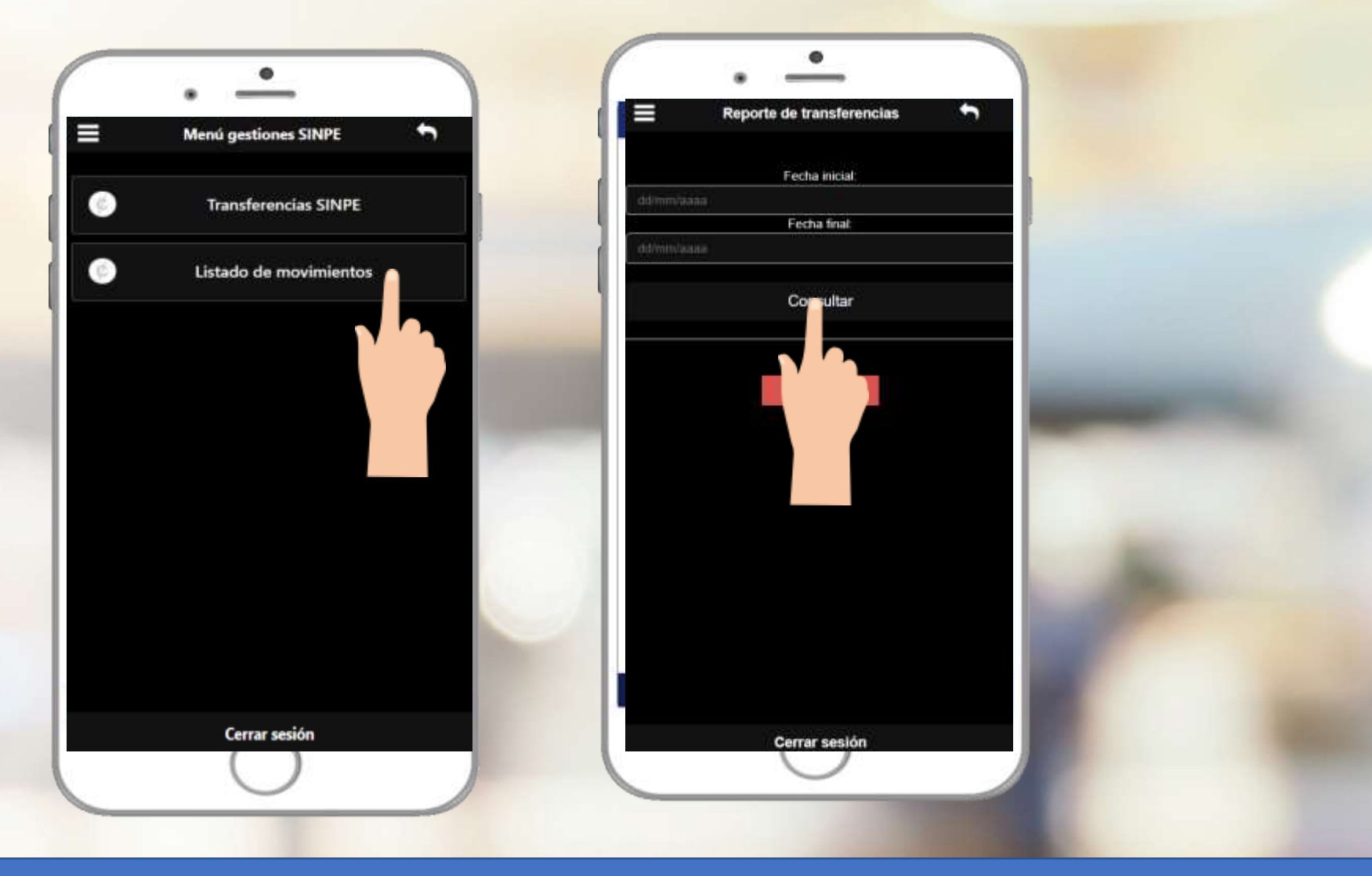

Consulte su historial de transacciones en "Listado de movimientos"
Seleccione el rango de fechas a consultar y de click en el botón "consultar"

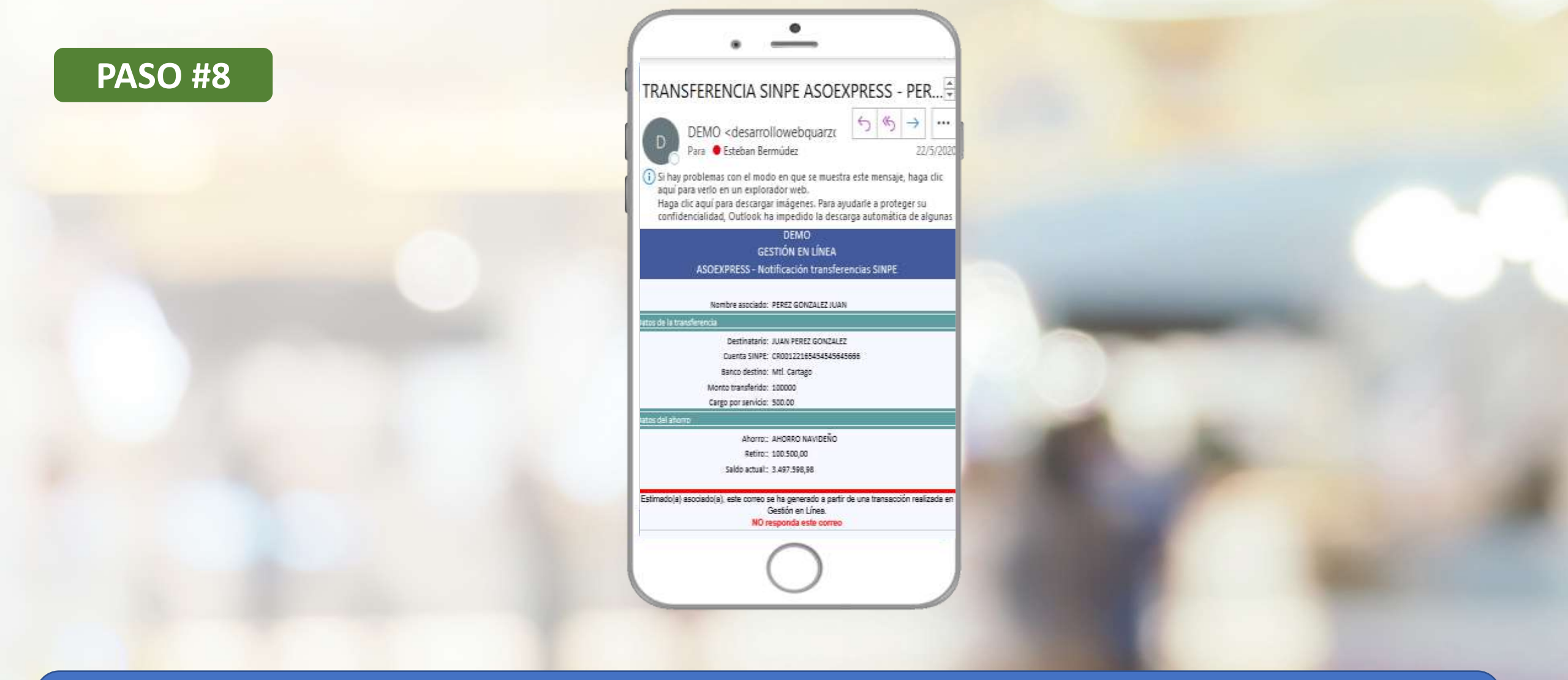

Recibirá un correo con el comprobante de la transferencia realizada.

Si aún no tiene su APP, búsquelo en las tiendas virtuales:

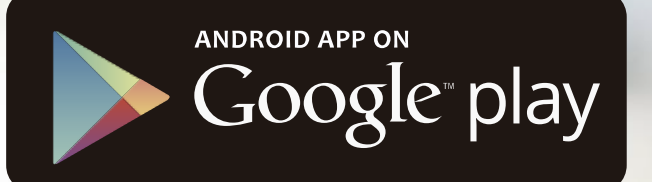

# Available on the iPhone App Store

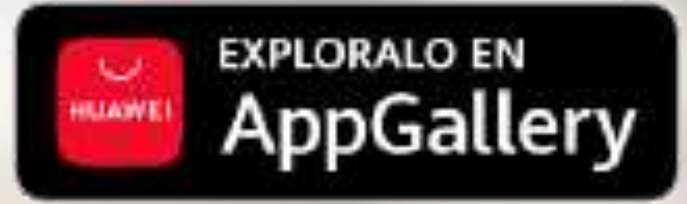

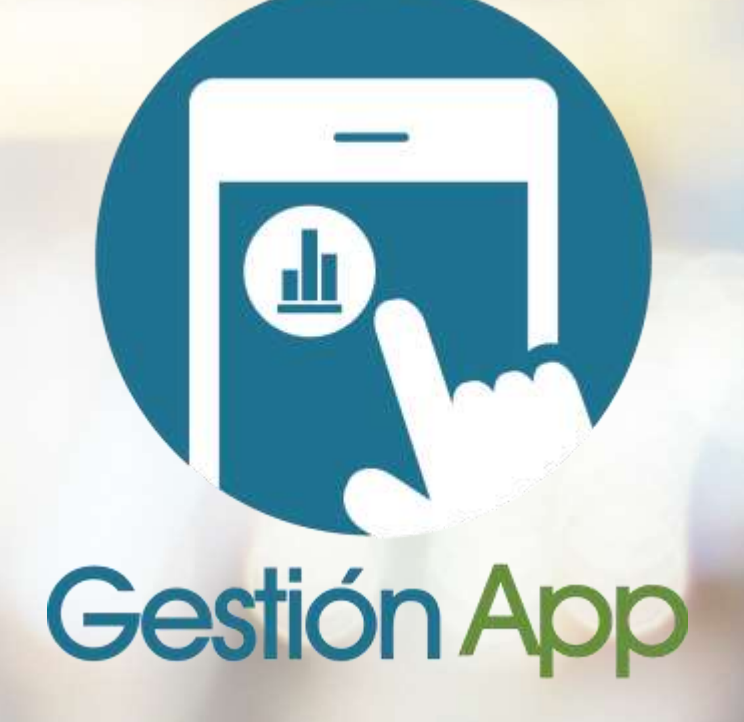

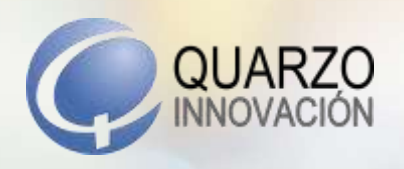

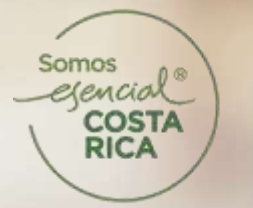

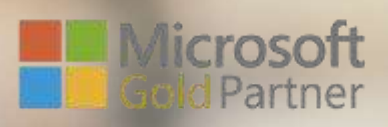

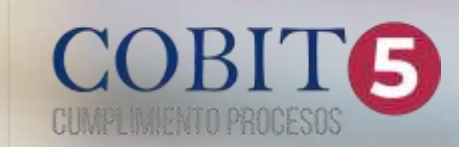